#### 明石市乳幼児健康診査予約システムの利用方法 ステップI 新規登録する( PC・スマートフォンでの操作 ) ↓ ) 次の明石市ホームページのバナー、QRコード、URL から予約システムにアクセスする。 <明石市のホームページバナー> <QRコード> <URL> 明石市 https://yoyaku.karada.live/?/login/akashi 乳幼児健診等 ネット予約システム 2) 下図の①初めての方(未登録の方) 3) 下図の①空メール送信または②直接入力 どちらかでメールアドレスを仮登録する。 を選択する ※ @docomo,@softbankなどのキャリアメールは迷惑メールの設定で受信 ②住民票の有無を選択 できないことがあるため、お持ちの方は@gmail,@yahooなどのメールア ③新規登録ページを押す。 ドレスを登録される事をおすすめします。 明石市乳幼児健康診査予約システム 明石市乳幼児健康診査予約システム 会員登録エントリー ■携帯キャリアメールで受信する際の注意事項 フィーチャーフォン(いわゆるガラケー)による本サービスの会員登録は非対応です。 docomo.ne.jp. ezweb.ne.jp. softbank.ne.jp. i.softbank.jp. vodafone.ne.jp などの携帯キャリアメールをご利用の方は以下の設定が 要となります。 ・ドメイン(@karada.live)またはメールアドレス(info@karada.live)を「受信許可リスト」に登録してください。 ・携帯電話・スマートフォンの迷惑メールフィルターをご契約の場合、クラウト電話帳にメールアドレス(info@karada.live)を登 録して下さい。 ・上記値別メールドメイン(アドレス)の設定ができない場合、「PCからのメール受信許可」を有効にして下さい。 ・LRR(セメールを受信可能にして下さい。 ■メールアドレス仮登録 $(\mathbf{I})$ 初めての方 (未登録の方) 会員登録済みの方 以下のいずれかの方法で、メールアドレスを仮登録して下さい。システムから数分以内にメールが届きますので、メール内のリンクを リックして、画面の案内に従い登録を進めてください。 明石市乳幼児健康診査予約システム会員登録にあたっての確認事項 明石市に住民票はありますか? 空メール送信 (2) はい 〇 いいえ 「空メール送信 ッン]を押すと、端末内のメールアプリが立ち上がりますので、そのまま送信ボタンを押して下さい。 (一部のメールアプリでは ります。その場合は、ダミーの文字を入力して下さい。 ールアドレス入力による仮登録 新規登録ページ で登録をお願いいたしま 会員登録をする場合 Ϊ. す。 上記フォ ご自身のメールアドレスを入力して、[送信ボタン]を押してくださ

- 4) info@yoyaku.karada.liveからの「仮登録受付のお知らせ」を確認し、認証URLを押す。
- 5) 下図の水色枠内<br />
  1会員登録を押し、<br />
  利用規約を確認する。

| ユーザーID<br>パスワード<br>バスワード<br>認証 |
|--------------------------------|
| <b>パスワード</b><br>パスワード<br>認証    |
| バスワード<br><b>認証</b>             |
| 12 III                         |
| 認証                             |
|                                |
|                                |

6) 下図の会員登録画面(個人情報入力)の 必須項目をすべて入力し、①保存を押す。 (パスワードは8桁以上)

| email(ログインIDとして使います) |            |
|----------------------|------------|
| rta3927@gmail.com    |            |
| /CZD-F               | パスワード(確認用) |
|                      |            |
|                      |            |
| •                    |            |

7)入力に間違いがなければ『実行』を押し、本登録を完了する。 (本登録完了メールが送信されます。)

# ステップ2 予約する

 I)明石市ホームページのバナー、QRコード、URLから 予約システムにアクセスして、右図の①会員登録済み の方を選択する。登録した②ログインIDとパスワード を入力し、③ログインする。

## **2**) 受診したい健診日時の下図①詳細&予約を押す。予約可能な健診のみが表示されています。

| 希 明石市乳幼児健康 | <b>東診査予約システム</b> | ● 色彩変更 ● 音声言 | 売み上げ(開始)   |       |      |       | 🚢 明石 てすと |
|------------|------------------|--------------|------------|-------|------|-------|----------|
| ſ          | 命和3年度健           | (検)診予約       |            |       |      |       |          |
|            |                  |              |            |       | (    |       |          |
|            | 健(検)診基本情報        | 施設           | 日付≑        | 開始時間  | 予約可否 | 詳細&予約 |          |
|            | 1歳6か月児健診         | こども健康センター    | 2021/05/07 | 13:10 | 0    | Θ     |          |
|            | 1歳6か月児健診         | こども健康センター    | 2021/05/07 | 13:20 | 0    | Θ     |          |

## 3) 内容・確認事項を確認後、下図の①予約を押す。

| 内里          | <b>e</b>                               | 対象者  | 負担金 |  |
|-------------|----------------------------------------|------|-----|--|
| 1歳6か月児健診です。 |                                        |      |     |  |
|             |                                        |      |     |  |
| ●「受診時の留意事   | 事項」をご確認いただけま                           | したか? |     |  |
| ● はい ○ い    | ···· 2                                 |      |     |  |
| ● はい ○ い    | ~~~~~~~~~~~~~~~~~~~~~~~~~~~~~~~~~~~~~~ |      |     |  |

#### 予約の取消

予約詳細画面の最下部より『予約取消』を押すと、予約の取消ができます。 ※一度取り消した予約を元に戻すことはできません。再度予約を取り直してください。 ※予約日に受診できない場合は、できる限り早めに予約取消を行なってください。

> 操作方法等についてのお問い合わせは 「明石市こども健康センター」までご連絡ください。 TEL:078-918-5656